企业用户实名认证后,可对资产转让动态报价项目进行意向受让申请。具体如下:

1.PC端

第一步:在北交所网站(www.cbex.com)或北交互联网站(otc.cbex.com)项目列表中选择项目进入详情页,点击【意向受让申请】。

| 中石油管道有限责任     | 任公司西部分公司低效无效物资(第二                                 | 批)                  |                 | 点击量: 114次 |  |  |
|---------------|---------------------------------------------------|---------------------|-----------------|-----------|--|--|
| 🗄 💰 🖸 🕖 🔤 🖿 👼 | 请关注: 🥑 北交汇投【优质项目精准推送】                             |                     |                 | 意受让申请     |  |  |
| 项目名称          | 中石油管道有限责任公司西部分公司低效无效<br>物资(第二批)                   | 项目编号                | GR2019BJ1001830 |           |  |  |
| 转让方名称         | 中石油管道有限责任公司西部分公司                                  |                     |                 |           |  |  |
| 转让方承诺         | 点击查看承诺全文                                          |                     |                 |           |  |  |
| 转让底价          | 100.69万元                                          | 资产来源                | 企业实物资产          |           |  |  |
| 信息披露起始日期      | 2019-06-13                                        | 信息披露期满日期            | 2019-06-26      |           |  |  |
| 标的是否存在抵押情况    | 否                                                 | 权利人是否有意向行使优<br>先购买权 | 否               |           |  |  |
| 委托会员          | 机构名称:拍拍在线(北京)拍卖有限公司   联系人:任先生 / 联系电话: 13522161404 |                     |                 |           |  |  |
| 交易机构          | 项目负责人:曹麟/联系电话: 010-66295630                       |                     |                 |           |  |  |

#### 天津市开发区洞庭路74号3号楼701-801室房产

点击量:15

| 项目名称             | 天津市开发区洞庭路74号3号楼701-801室房产 | 项目编号            | TR2019BJ1000182        |
|------------------|---------------------------|-----------------|------------------------|
| 转让方名称            | 黔南州文兴汽车服务有限责任公司           |                 |                        |
| 转让申请与承诺          | 详情点击                      |                 |                        |
| 转让底价             | 1234.00万元                 | 资产来源            | 企业实物资产                 |
| 信息披露起始日期         | 2019-06-06                | 信息披露期满日期        | 2019-06-28             |
| 标的是否存在抵押情况       | 否                         | 权利人是否有意向行使优先购买权 | 否                      |
| 交易机构             | 项目联系人: 綦佳茵 联系电话: 66295531 |                 |                        |
| 意向受计申请 🔍 未关注 🖸 分 | <b>吉</b><br>子             |                 | 请关注: 🥝 北交汇投 【优质项目精准推送】 |

第二步:填写意向受让申请,若有代理会员,需输入代理会员编码并联系会员提供短信验证码(系统自动向 指定的代理会员发送验证码短信),点击【确定】。

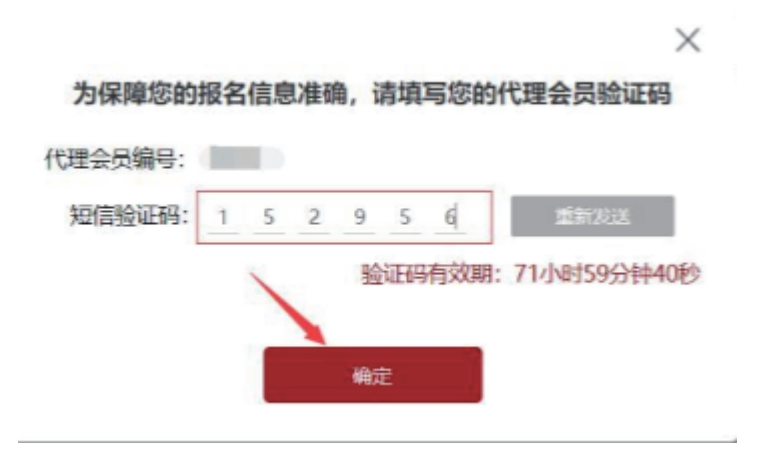

|                          | 项目信息 珍品<br>可检索企业增资<br>24转让 资产转让 诉讼资产 | 机动车 小宗实物 讲<br>,产权转让、资产转让、房地<br>房屋相凭 <u></u> 5场 | 讼资产 京線小客车<br>产、房屋租赁、债权转让项<br>资讯公告 新手上 | 目 搜索路 北交汇投 | 投资者教育 | 大         快速服价           口         竞价体验 | 0         |
|--------------------------|--------------------------------------|------------------------------------------------|---------------------------------------|------------|-------|-----------------------------------------|-----------|
| i页 > 房地产 > 上海市静安区万       | 春街6号101室及地下室房产 > 意向受                 | 让申请                                            |                                       |            |       |                                         |           |
|                          |                                      | 意向                                             | 回受让申请                                 |            |       |                                         |           |
| 上海市静安区力看街6号10<br>联合体成员明细 | 01 单反地下单两产                           |                                                |                                       |            |       | TR2019                                  | 8,1000134 |
| ĥ                        | 成员类型 成员                              | 名称    成                                        | 员证件号码                                 | 成员所在地      |       | 操作                                      |           |
|                          |                                      | 新還自然人+                                         | 新撤去人或其他起济组织                           | +          |       |                                         |           |
|                          |                                      | 放弃                                             | 下一步                                   |            |       |                                         |           |

### 第三步:若是联合体申报,需补充联合体信息。新增完成后点击【下一步】。

### 第四步:点击【确认基本信息】。

| 页 > 资产转让 > 海口市海秀路鞍海大厦 (; | 安海大厦) -0522 > 意向受让申请 |                            |            |                 |
|--------------------------|----------------------|----------------------------|------------|-----------------|
|                          | 意向                   | 受让申请                       |            |                 |
| 海口市海秀路被海大厦(安海大厦)         | -0522                |                            |            | GR2019BJ1000234 |
| 意向受让方基本信息                |                      |                            |            |                 |
| 意向受让方名称:                 |                      | 意向受让方联系电话:                 | 147****824 |                 |
| 受让底价 (万元) :              | 111111.000000        |                            |            |                 |
| 是否有代理会员:                 | 有无                   | 代理会员编号:<br>需填写代理会员验证码      | J***93     |                 |
| 是否联合受让:                  | 是否                   | 联合体名称:<br><b>需填写联合体</b> 名称 | 权益联合       |                 |
| 意向受让方详细信息                | 国中的公司                | ·                          | 查什個        |                 |
| 经济类型:                    | 国有控股企业               | 法定代表人:                     | 高佳卿        |                 |
| 住址所在省市区:                 | 北京市 ・ 、 市辖区 ・ 、 东城区  | Ŧ                          |            |                 |
| 详细地址:                    | 北京市西城区金融大街甲17号3层     |                            |            |                 |
| 注册资本币种:                  | 人民币 🔻                | 注册资本 (万元) :                | 10000.0    |                 |
| 营业执照失效日期:                | 长期                   |                            |            |                 |
|                          | 确认题                  | 本信息                        |            |                 |
|                          | 放弃                   | 下一步                        |            |                 |
|                          |                      |                            |            |                 |

## 如何报名-资产转让动态报价(企业用户)

| 备注:                        | (非必填)可在此处填写其他信息<br>                                                                                                    |
|----------------------------|----------------------------------------------------------------------------------------------------|
| 意向受让方详细信息                  |                                                                                                    |
| 经济类型:<br>住址所在省市区:<br>详细地址: | 非国有企业      法定代表人:     高       北京市     ・     市镇区     ・       北京市西城区     号3层                                                                                                    |
| 注册资本币种:<br>营业执服失效日期:       | 人民币 ▼     注册资本 (万元):     10000       长期                                                                                                    |
| 经营范围:                      | 技术开发技技术服务技术咨询技术转让计算机系统服务,基础数件服务,计算机技术培训企业管理咨询规务咨询(不<br>得开展审计、验资、查账,评估、会计咨询,代理/L服等需经专项审批的业务,不得出具相应的审计报告、验贷服<br>客、查照报告,评估报告令文学材料),计论项画或激励之理。优据处理中包括行于审机、通讯设备工程财格思服务,<br>值中心除分);全议服务,求办服范展示活态;取试升、制作、代理、发布广告;相信计算机、通讯设备工程财格思服务,<br>(企业依法由主持经营营商,开程受营活动工程税值要购以及核治委控制准备的项目,经相关部门批准后依批准<br>的内容开展经营活动不得从事本市产业效策禁止和限制类项目的经营活政官期动。) |
|                            | 放弃下一步                                                                                                    |

第五步: 若企业存在多个联系人, 需用户选择验证本次操作的联系人。可选择已有联系人或新增联系人。

| 您好:北京 有限公司 🚾 [退出] 北京产权交易所                                                                                           | 全国服务损线: 010-83143015 (工作日: 9:00-12:00,13:30-17:30) 🗌 手机版                                                                                                    |
|----------------------------------------------------------------------------------------------------|----------------------------------------------------------------------------------------------------|
|                                                                                                    | 新協選并 京翰小客车<br>財勉产、房屋相後、俄权特让项目 投资                                                                                                    |
| 首页 企业增资 产权转让 资产转让 诉讼资产 房屋租赁 专场                                                                                      | 多 资讯公告 新手上路 北交汇投 投资者教育                                                                                                    |
| 首页 > 房地产 > 上海市静安区万春街6号101室及地下室房产 > 意向受让申请                                                                           |                                                                                                    |
| <u> 生預整竹药业有限公司</u> 。<br>北京产权交易所(以下简称"北文所"):<br>本方號参与 <u>上海市静安区万春省6号10</u><br>如下承诺:<br>一、本方已任如阅读并自愿遗守(北京产权交易所实物资产转让动 | <ul> <li>金,需对您的操作进行验证         <ul> <li>147***783</li> <li>134***360</li> <li>新羅联系人+</li> </ul> </li> <li>必定         <ul> <li>以下简称 "本项目") 动态报价活动做出</li> </ul> <ul> <li>态报价须知》(以下简称 "《动态报价须知》") 等文件的规定,同盒按照相关规</li> </ul> </li> </ul> |
| 二、本方已仔细阅读并自愿遗守《北交互联交易平台服务协议》。                                                                                       |                                                                                                    |
|                                                                                                    | 1 2 3 >                                                                                                    |

## 如何报名-资产转让动态报价(企业用户)

| 首页 企业增资 产权转让 资产转让 诉讼<br>首页 > 房地产 > 上海市静安区万春街6号101室及地下室房产 > 意 | 资产 房屋租赁 专场<br>向受让申请 | 资讯公告 新手上路       | 北交汇投 投资者教育          |  |
|--------------------------------------------------------------|---------------------|-----------------|---------------------|--|
|                                                              | 为除证太上损伤             | 清冲招兴前联系人        | ×                   |  |
|                                                              | 联系人姓名               | 王               | 3                   |  |
|                                                              | 联系人身份证号             | 35. 043         |                     |  |
| 华润紫竹药业有限公司:                                                  | 联系人手机号              | 1814            |                     |  |
| 北京产权交易所(以下简称"北交所"):                                          |                     | ③ 请输入手机号        |                     |  |
| 本方就参与 <u>上海市静安区万春街6号10</u><br>加工业法                           | 该手机营将在下一步中接收        | 短信救证码,请确保填写正确无误 | 1下简称"本项目")动态报价活动做出  |  |
| 如下巫语:<br>一、本方己仔细阅读并自愿遵守《北京·                                  | Igo                 | 新贈              | [如》")等文件的规定,同意按照相关规 |  |
| 定参加本项目动态报价活动。                                                |                     |                 |                     |  |
| 二、本方己仔细阅读并自愿遗守《北交互》                                          |                     |                 | *                   |  |

第六步:阅读《动态报价承诺函》和《实物资产转让动态报价须知》,如果项目存在其他电签文件,您需要下载文件阅读。点击【已阅读并同意以上协议】。

|          | <b>文马</b> 林                               | 可检索企业增资、                       | 产权转让、资产转让、房地<br>房屋租赁 专场 | i产、房屋租赁、债机<br>资讯公告                               | 转让项目          | 搜索<br>- 投 投资者教育 | ■ 売价体验    |      |
|----------|-------------------------------------------|--------------------------------|-------------------------|--------------------------------------------------|---------------|-----------------|-----------|------|
| 首页 > 房地产 | > 上海市静安区万春街6号101                          | 室及地下室房产 > 意向受让                 | 申请                      |                                                  |               |                 |           |      |
|          |                                           |                                | 请阅                      | 减以下协议                                            |               |                 |           |      |
|          |                                           |                                | 大宗实物动                   | 述。<br>版本表的一个一个一个一个一个一个一个一个一个一个一个一个一个一个一个一个一个一个一个 |               |                 |           | Ń    |
| 华润       | 紫竹药业有限公司:                                 |                                |                         |                                                  |               |                 |           | 1    |
| 北京如下     | 产权交易所(以下简称,<br>本方就参与 <u>上海市静安[</u><br>承诺: | '北交所"):<br><u>X万春街6号101室及地</u> | 下室房产_转让项目(              | 项目编号: <u>TR2(</u>                                | 019BJ1000134) | (以下简称"本项        | 目") 动态报价清 | 动做出  |
| 定参       | 一、本方己仔细阅读并自<br>加本项目动态报价活动。                | 愿遵守《北京产权交易                     | 所实物资产转让动态               | 报价须知》(以                                          | 下简称"《动态报      | 价须知》")等文        | 件的规定,同意按  | 照相关规 |
|          | 二、本方己仔细阅读并自                               | 愿遵守《北交互联交易                     | 平台服务协议》。                |                                                  |               |                 |           | *    |
|          |                                           |                                | 已阅读                     | 时同意以上协议                                          |               |                 |           |      |
|          |                                           |                                | < 1                     | 2 3 >                                            |               |                 |           |      |

# 如何报名-资产转让动态报价(企业用户)

| <complex-block><complex-block><complex-block></complex-block></complex-block></complex-block>                                                                                                    | 您好:北京 有限公司 🖂 [退出] 北京                                      | 产权交易所                                                          | 全国服务热线: 010-83143015 (工作                           | 日: 9:00-12:00,13:30-17:30) 🚺 手机版                                                                                                    |
|----------------------------------------------------------------------------------------------------|-----------------------------------------------------------|----------------------------------------------------------------|----------------------------------------------------|----------------------------------------------------------------------------------------------------|
|                                                                                                    | 🧲 北交互联                                                    | 项目编题 彩品 机动车 小宗实物 诉讼资产 京原<br>可检索企业增资、产权转让、资产转让、房地产、房屋租赁、        | 小客车<br>供权转让项目 搜索                                   | <ul> <li>○</li> <li>○</li></ul> |
| <text><section-header></section-header></text>                                                                                                    | 首页 企业增资 产权转让 资产                                           | 转让 诉讼资产 房屋租赁 专场 资讯公告                                           | 新手上路 北交汇投 投资者教育                                    |                                                                                                    |
| <section-header><section-header><section-header><section-header><section-header><section-header><section-header><section-header><section-header><section-header></section-header></section-header></section-header></section-header></section-header></section-header></section-header></section-header></section-header></section-header>                                                                                                    | 首页 > 房地产 > 上海市静安区万春街6号101室及1                              | 地下室房产 > 意向受让申请                                                 |                                                    |                                                                                                    |
| Accentered of the second of the second of |                                                           | 请阅读以下协议                                                        | t.                                                 | ×                                                                                                    |
| Lighchydagh         Diabachydagh         Official Control Control C                                                     |                                                           | 大宗实物动态报价竞价须                                                    | NI .                                               |                                                                                                    |
| Exposerbilizabath@fxgu         •. 《tkiprexplems;************************************                                                                                                    |                                                           | 北京产权交                                                          | 易所                                                 |                                                                                                    |
| <ul> <li>(北京产权交易所实物资产转让动态报价须知)(以下简称"《须知》*)依据北京产权交易所(以下简称"北交所")《实物资产转让操作规则(试行)》、《实物资产转让动态报价实施办法(试行)》,并参照《企业国有产权转让股东行使优先购买权操作规则》和定。</li> <li>二、意向受让方应在风参与的实物资产转让项目(以下简称"该项目*)的动态报价自由报价网络束前1个工作日的15时前通过北交所指定系统完成该项目受让贯向登记,并按实物资产转让信息联盟委员会**)的约定将交易停证金交纳至北交所指定账户。意向受让方按要求交纳交易保证金后期获得受让货借输入、获得资格输入的意向受让方成为该面目动态报价活动的资果人,应当知师并遵守北交所《实物资产转让操作规则(试行)》、《实物资产转让动态报价实施办法(试行)》和《企业国有产权转让股东行使优先购买权操作规则》的规定,认真阅读了本《须知》并接受其全部内容。</li> </ul>                                                                                                    |                                                           | 实物资产转让动态                                                       | 报价须知                                               |                                                                                                    |
| <ul> <li>二、意向受让方应在拟参与的实物资产转让项目(以下面称"该项目")的动态报价自由级价期结束前1个工作日的15时前通过北交所指定系统完成该项目受让意向受记,并按实物资产转让场合数据公告(以下面称"信息或量公告")的约定将交易保证金交纳至北交所指定账户。意向受让方板要求交纳交易保证金后即获得受让资格确认,获得资格确认创意向受让方成为该项目动态报价活动的竞奖人。</li> <li>三、参加态法报价活动的竞奖人,应当知恶并遵守北交所《实物资产转让操作规则(试行)》、《实物资产转让动态报价实施办法(试行)》和《企业国有产权转让股东行使优先购买权操作规则》的规定,认真阅读了本《须知》并接受其全部内容。</li> </ul>                                                                                                    | 一、《北京产权交易所实物资产转让<br>态报价实施办法(试行)》,并参照《企                    | 上动态报价须知》(以下简称"《须知》")依据北京产权交易所<br>:业国有产权转让股东行使优先购买权操作细则》制定。     | (以下简称"北交所")《实物资产转让操作规则                             | 」(试行)》、《实物资产转让动                                                                                                    |
| 三、参加动态报价活动的竞买人,应当知惑并遵守北交所《实物资产转让操作规则(试行)》、《实物资产转让动态报价实施办法(试行)》和《企业国有产权转让股东行使优先购买<br>权操作细则》的规定,认真阅读了本《须印》并接受其全部内容。                                                                                                    | 二、意向受让方应在拟参与的实物资<br>产转让信息披露公告(以下简称"信息披<br>为该项目动态报价活动的竞买人。 | 资产转让项目(以下简称"该项目")的动态报价自由报价期结束<br>"富公告")的约定将交易保证金交纳至北交所指定账户。意向受 | 前1个工作日的15时前通过北交所指定系统完成该<br>上方按要求交纳交易保证金后即获得受让资格确认。 | 项目受让意向登记,并按实物资<br>。获得资格确认的意向受让方成                                                                                                    |
| 已阅读并同意以上协议<br><   1   <b>2</b>   3   >                                                                                                    | 三、参加动态报价活动的麂买人,应<br>权操作细则》的规定,认真阅读了本《须                    | 立当知恶并遵守北交所《实物资产转让操作规则(试行)》、《实<br>知》并接受其全部内容。                   | 物资产转让动态报价实施办法(试行)》和《企业                             | 国有产权转让股东行使优先购买                                                                                                    |
| <   1   2   3   >                                                                                                    |                                                           | 己國读并同意以上协                                                      | K .                                                |                                                                                                    |
|                                                                                                    |                                                           | <   1   2   3                                                  | >                                                  |                                                                                                    |
|                                                                                                    |                                                           |                                                                |                                                    |                                                                                                    |

| 怒好:北京: →技有限公司 [退出]                              | 北京产权交易所                                                       | 全国服务热线: 010-83143015 (工作日: 9:00-12:0 | 0,13:30-17:30) 日子利服 |
|-------------------------------------------------|---------------------------------------------------------------|--------------------------------------|---------------------|
| 🗲 北交互联                                          | 项目信息 珍品 机动车 小宗实物 诉讼资产 京牌小客车<br>可检索企业增资、产权转让、资产转让、房地产、房屋租赁、债权转 | 只 介/ 此项目 搜索 第5                       |                     |
| 首页 企业增资 产权转让                                    | 资产转让 诉讼资产 房屋租赁 专场 资讯公告 新                                      | 手上路 北交汇投 投资者教育                       |                     |
| 首页 > 房地产 > 上海市静安区万春街6号1                         | 01室及地下室房产 > 意向受让申请                                            |                                      |                     |
|                                                 | 请阅读以下协议                                                       |                                      |                     |
|                                                 |                                                               |                                      |                     |
|                                                 |                                                               |                                      |                     |
|                                                 | ○ 予約項上次翌日回的                                                   |                                      |                     |
|                                                 |                                                               |                                      |                     |
|                                                 |                                                               |                                      |                     |
|                                                 | 已阅读并同意以上协议                                                    |                                      |                     |
|                                                 | <   1   2   3   >                                             |                                      |                     |
|                                                 |                                                               |                                      |                     |
| x.com/LbFiles?type=dowi8rid=26468/fname=站地站地站是4 | lin.pdf&index=0                                               |                                      |                     |

第七步: 非人工审核的意向受让方报名成功后, 系统提示: "意向受让申请提交成功", 需根据短信提示及时交纳保证金。

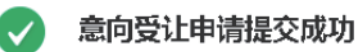

保证金支付短信已发送至您的联系人手机号,请及时交纳保证金!

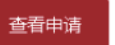

项目披露信息

需人工审核的意向受让方报名成功后,系统提示:"意向受让申请提交成功",需根据短信提示及时交纳保 证金后联系项目负责人进行资格审核。

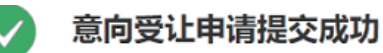

1.保证金支付短信已发送至您的联系人手机号,请及时交纳保证金!

2.保证金交纳成功,请您依据短信提示及时联系项目责任人进行资格审核!

查看申请

项目披露信息

2.移动端APP(苹果IOS、安卓Android)

第一步:在北交互联APP项目列表中选择项目进入详情页,点击【意向受让申请】。

| ●●○○○中国移动 令         | 17:24           | 🥶 100% 🛄 🕫     |
|---------------------|-----------------|----------------|
| く资                  | 产转让项目详情         |                |
| 上海市静安区万看            | 事街6号101室及地下雪    | 宦房产            |
| 项目编号                | TR2019BJ1000134 |                |
| 转让方名称               | 华润紫竹药业有限公司      | 5              |
| 转让申请与承诺             | 详情点击            |                |
| 转让底价                | 519.192万元       |                |
| 资产来源                | 企业实物资产          |                |
| 信息披露起始日期            | 2019-05-14      |                |
| 信息披露期满日期            | 2019-05-29      |                |
| 标的是否存在抵押<br>情况      | 否               |                |
| 权利人是否有意向<br>行使优先购买权 | 否               |                |
| 受托会员                | 机构名称:紫光资产管      | 管理有限公司         |
|                     | 机构联系人:王健林       |                |
|                     | 联系电话: 13299998  | 8888           |
| 交易机构                | 项目联系人:綦佳茵       |                |
|                     | 联系电话: 66295531  | I              |
| 点击量                 | 14              |                |
| 意向受让申请              | )<br>F          | く           大注 |
| 资产情况                |                 | >              |
|                     | - See 1.6       | <i>.</i>       |

第二步:填写意向受让申请,若有代理会员,需输入代理会员编码并联系会员提供短信验证码(系统自动向指 定的代理会员发送验证码短信),点击【确定】。

| ●●○○○中国移动 令 20:59                                                                                                    | <b>Ö</b> 99% 📑 †   |
|----------------------------------------------------------------------------------------------------|--------------------|
| <b>《</b> 向受让方联系意向受让申请                                                                                                    | 147****4784        |
| 受让底价(万元)                                                                                                    | 519.20             |
| 是否有代理会员有                                                                                                    | $\otimes$          |
| 代<br>为确保障您的报名信息准确,请在<br>是 内填写您的代理会员验证码                                                                                                    | )2<br>王有效期<br>马    |
| 取     代理会员编号:     1     1     1     1     1     1     1     1     1     1     1     1     1     1     1     1     1     1     1     1     1     1     1     1     1     1     1     1     1     1     1     1     1     1     1     1     1     1     1     1     1     1     1     1     1     1     1     1     1     1     1     1     1     1     1     1     1     1     1     1     1     1     1     1     1     1     1     1     1     1     1     1     1     1     1     1     1     1     1     1     1     1     1     1     1     1     1     1     1     1     1     1     1     1     1     1     1     1     1     1     1     1     1     1     1     1     1     1     1     1     1     1     1     1     1     1     1     1     1     1     1     1     1     1     1     1     1     1     1     1     1     1     1    < | <b>王</b><br>8<br>息 |
| 重新获取                                                                                                    |                    |
|                                                                                                    | 不超过300字            |
| 确认基本信息                                                                                                    |                    |

第三步:如果是联合体申报,需要补充联合体信息。新增完成后点击【确认联合体信息下一步】。

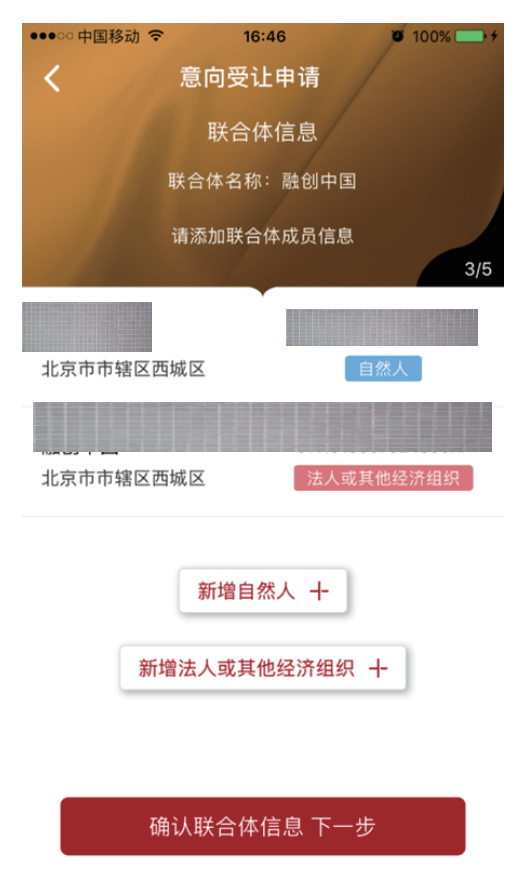

第四步:点击【确认基本信息】。

| ••••• 中国移动 🗢                                | 20:55<br>意向受让申 | •请          | <b>99%</b> • + |  |
|---------------------------------------------|----------------|-------------|----------------|--|
| 意向受让方基本信息<br>申请项目:上海市静安区万春街6号101室及<br>地下室房产 |                |             |                |  |
| 申请项目编号:TR2019BJ1000134<br>1/5               |                |             |                |  |
| 意向受让方名称                                     |                |             | 公司             |  |
| 意向受让方联系电话                                   |                | 147****4784 |                |  |
| 受让底价(万元                                     | .)             | 请输入金额       | 如: 3000        |  |
| 是否有代理会员                                     |                | 有           | 无              |  |
| 是否联合受让                                      |                | 是           | 否              |  |
| 备注                                          | (非必填)          | 可在此处填写      | 写其他信息          |  |

#### 确认基本信息

第五步: 若企业存在多个联系人, 需用户选择验证本次操作的联系人。可选择已有联系人或新增联系人。

| 下午2:43 |                          | († 1116 - 1116 - 1116 - 1116 - 1116 - 1116 - 1116 - 1116 - 1116 - 1116 - 1116 - 1116 - 1116 - 1116 - 1116 |
|--------|--------------------------|----------------------------------------------------------------------------------------------------|
| <      | 意向受让申请                   |                                                                                                    |
|        | 选择企业联系人                  |                                                                                                    |
| 请选择已讨  | 人证的企业联系人,若为临时<br>联系人基本信息 | 时联系人, 请输入                                                                                                 |
| 该      | 联系人信息仅用于本次意向             | 受让申请 4/5                                                                                                  |
|        |                          | 147***4819                                                                                                |
|        |                          | 182****9898                                                                                               |
|        | 新增临时联系人 +                | ,                                                                                                    |

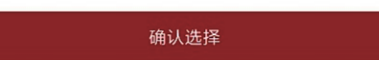

第六步:阅读《动态报价承诺函》和《实物资产转让动态报价须知》,如果项目存在其他电签文件,您需要下 载文件阅读。点击【已阅读并同意以上协议】。

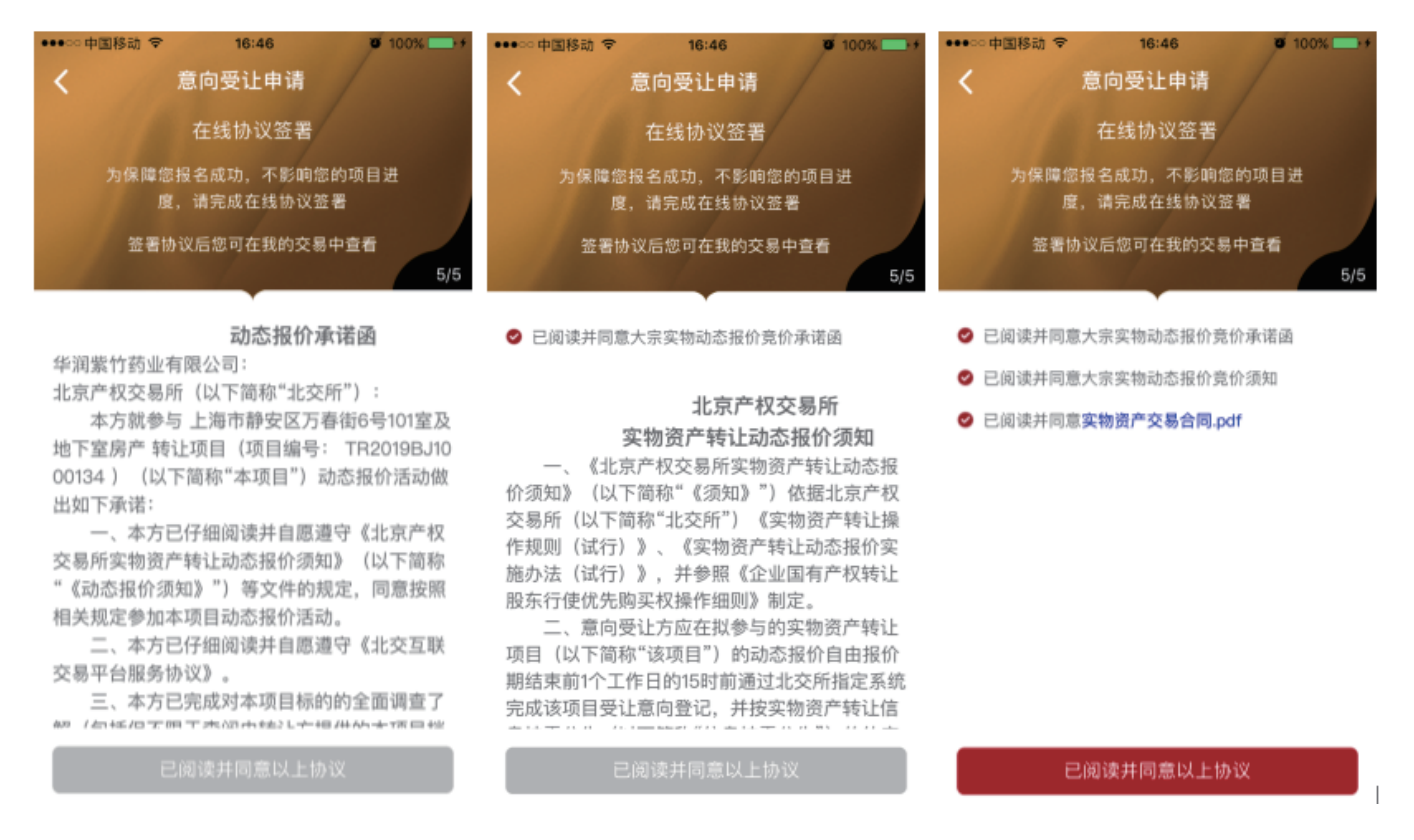

第七步:非人工审核的意向受让方报名成功后,系统提示: "意向受让申请提交成功", 需根据短信提示 及时交纳保证金。

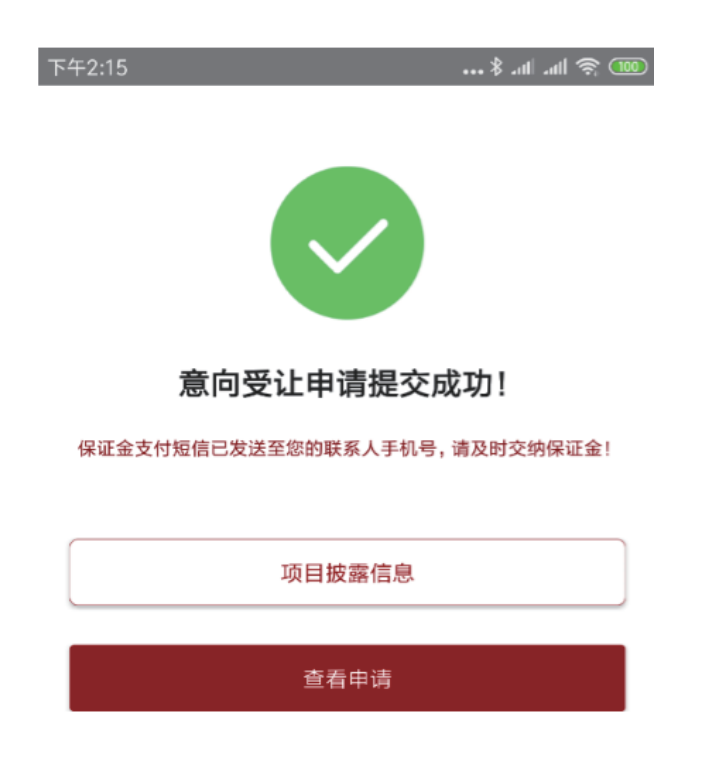

需人工审核的意向受让方报名成功后,系统提示:"意向受让申请提交成功",需根据短信提示及时交纳保证 金后联系项目负责人进行资格审核。

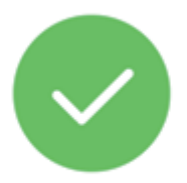

意向受让申请提交成功!

保证金支付短信已发送至您的联系人手机号,请及时交纳保证金!保 证金交纳成功,请您依据短信提示及时联系项目责任人进行资格审 核!

项目披露信息

查看申请